## **Driver Installation Under Win ME**

1. **Step 1**: Plug in the USB type A receptacle of the cable to the USB connector of your computer.

Step 2: Place the enclosed CD Driver into the CD ROM.

Step 3: Click "next" at the Add New Hardware Wizard screen. See Figure 1

| Add New Hardware Wizard |                                                                                                    |  |
|-------------------------|----------------------------------------------------------------------------------------------------|--|
|                         | Windows has found the following new hardware:<br>USB Device<br>Windows can automatically search for and install software<br>that supports your hardware. If your hardware came with<br>installation media, insert it now and click Next.<br>What would you like to do?<br>Automatic search for a better driver [Recommended]<br>Specify the location of the driver (Advanced) |  |
|                         | < Back Next > Cancel                                                                                                    |  |

Figure 1

2.Please select the driver that matches your language and device and click "OK".

## See Figure 2

| Select Other Driver                                  |                                                              |                               | × |
|------------------------------------------------------|--------------------------------------------------------------|-------------------------------|---|
| Windows has found more t<br>matches your language an | han one driver that may work for your hardware.<br>I device. | Please select the driver that |   |
| Driver Description                                   | Location                                                     | Driver Date                   | 1 |
| Prolific USB-to-Serial C                             | F:\SERWPL.INF                                                | 3-29-2001                     |   |
| Prolific USB-to-Serial C                             | F:\WIN2K\SERWPL.INF                                          | 3-29-2001                     |   |
| Prolific USB-to-Serial C                             | F:\WIN98_ME\SERWPL.INF                                       | 3-29-2001                     |   |
| Prolific USB-to-Serial C                             | F:\WINXP\SERWPL.INF                                          | 2-20-2002                     |   |
|                                                      |                                                              |                               |   |
|                                                      |                                                              |                               |   |
|                                                      |                                                              |                               |   |
|                                                      |                                                              |                               |   |
|                                                      |                                                              |                               |   |
|                                                      |                                                              |                               |   |
|                                                      |                                                              |                               |   |
|                                                      |                                                              |                               |   |
|                                                      |                                                              |                               |   |
|                                                      | Γ                                                            | OK Canaal                     |   |
|                                                      | L                                                            |                               |   |

Figure 2

3. Windows has finished installing the software your new hardware device requires, click "**Finish**" to close the Wizard. See Figure 3

| Add New Hardware Wizard |                                                                                                   |  |  |
|-------------------------|---------------------------------------------------------------------------------------------------|--|--|
|                         | Prolific USB-to-Serial Comm Port                                                                  |  |  |
|                         | Windows has finished installing the software you selected that your new hardware device requires. |  |  |
|                         |                                                                                                   |  |  |
|                         |                                                                                                   |  |  |
|                         |                                                                                                   |  |  |
|                         | < Back Finish Cancel                                                                              |  |  |

Figure 3

4. Double click "My Computer" → "System Properties" →
"Device Manager" to make sure the device you install is correctly displayed. See Figure 4

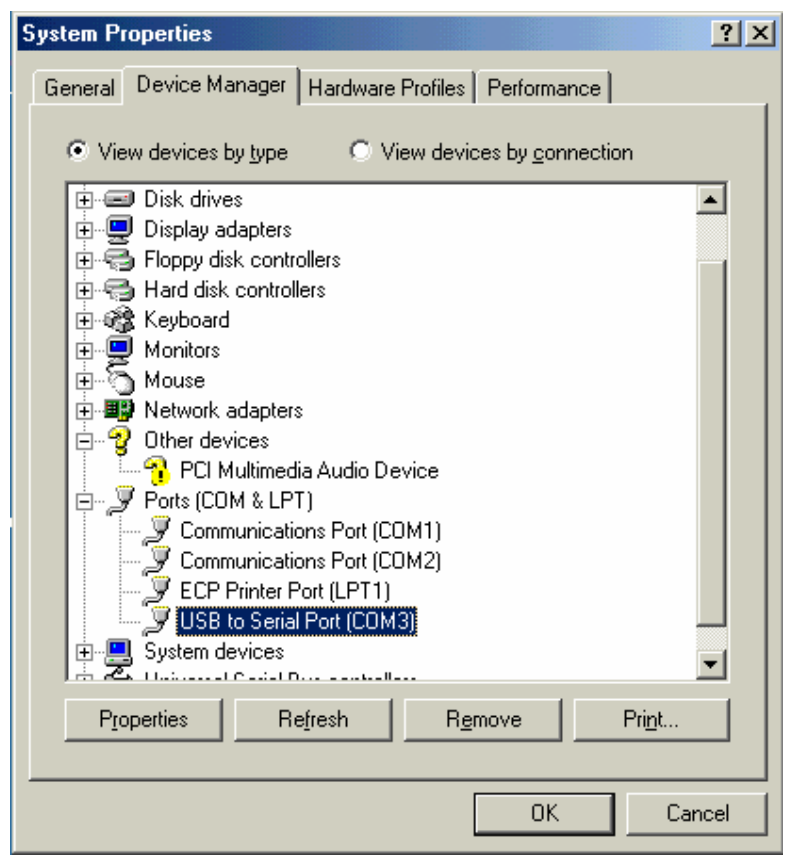

Figure 4